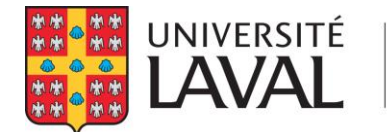

## Procédure de demande de Bourse de réussite de la FESP dans Capsule

1. Accéder à Capsule et sélectionner « Activités de formation à la recherche »

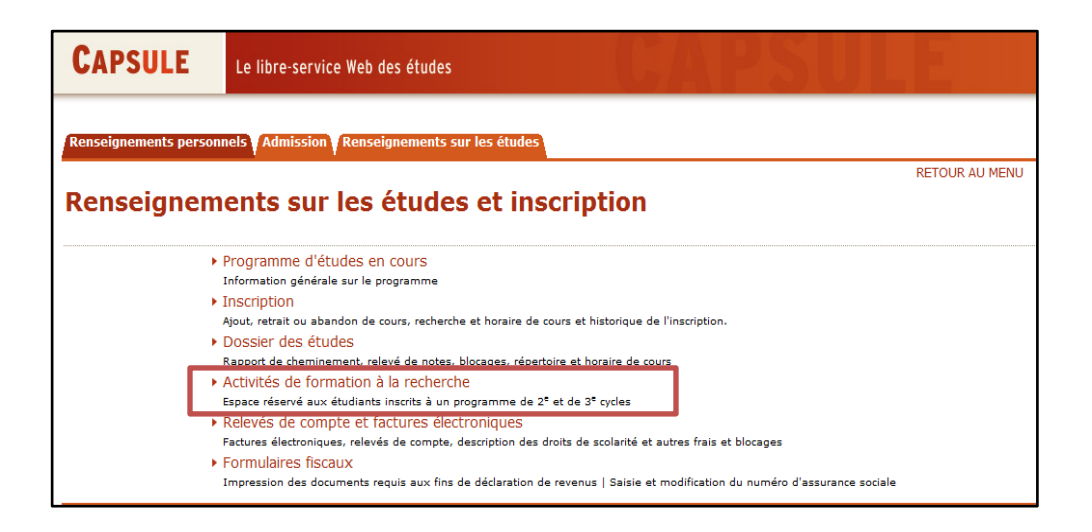

2. Sélectionner « Soumettre une demande de bourse »

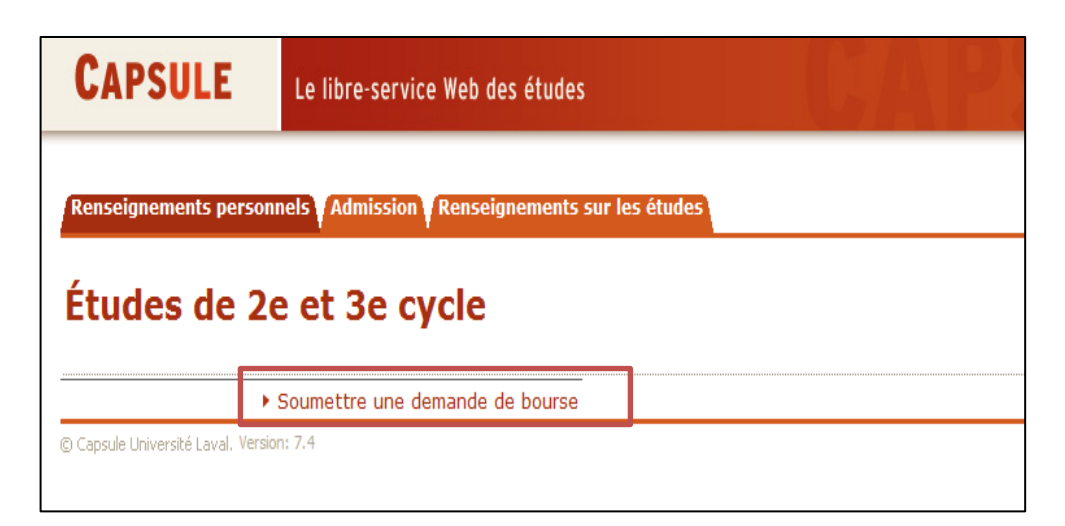

Si la personne étudiante ne peut accéder aux bourses, c'est possiblement car aucun numéro d'assurance sociale (NAS) n'est indiqué dans son dossier. Elle doit alors aller sur la page suivante afin d'en faire la saisie :

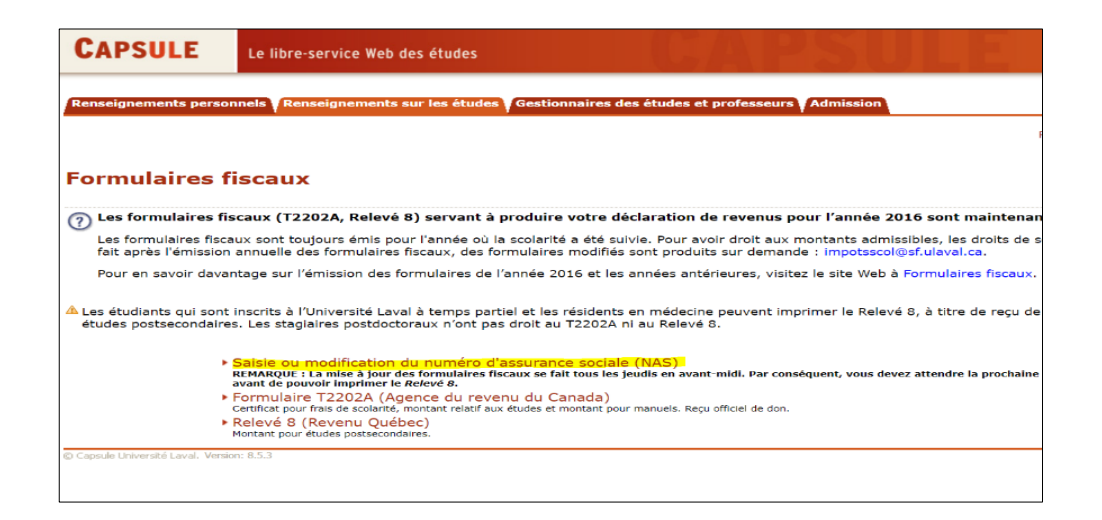

3. Sélectionner le programme (si plus d'un programme actif)

| CAPSULE                                                           | Le libre-service Web des études                |  |  |  |  |  |  |
|-------------------------------------------------------------------|------------------------------------------------|--|--|--|--|--|--|
| Renseignements personnels Admission Renseignements sur les études |                                                |  |  |  |  |  |  |
| Demande de bourse de réussite de la FÉSP                          |                                                |  |  |  |  |  |  |
| Programme d'étud                                                  | es: Doctorat en études littéraires   Soumettre |  |  |  |  |  |  |
|                                                                   |                                                |  |  |  |  |  |  |

4. Sélectionner la bourse à demander en cliquant sur le bouton « Demander »

| CAPSU                                                             | LE                                                                                                    | Le libre-service Web des études                 |            | LJA F      | 2SU.           |                 |  |  |
|-------------------------------------------------------------------|----------------------------------------------------------------------------------------------------|-------------------------------------------------|------------|------------|----------------|-----------------|--|--|
| Renseignements personnels Admission Renseignements sur les études |                                                                                                    |                                                 |            |            |                |                 |  |  |
| Demande de bourse de réussite de la FÉSP                          |                                                                                                    |                                                 |            |            |                |                 |  |  |
| Programme                                                         | e d'étude                                                                                                    | es: Doctorat en études littéraires 🔹 🧲          | Goumettre  |            |                |                 |  |  |
| Statut de la<br>demande                                           | Bourse                                                                                                    |                                                 |            | Montant    | Session limite | Date soumission |  |  |
| Bourse<br>accordée                                                | Réussite<br>(39SEM1                                                                                                    | d'un séminaire, du cours identifié ou proj<br>) | et déposé  | 1000.00 \$ | Automne 2014   | 2014-05-25      |  |  |
|                                                                   | Critère d'admissibilité: ,<br>L'étudiant doit réussir le séminaire LIT-8002, être inscrit à temps complet et compléter le formulaire en ligne de demande de bo<br>dans les délais prescrits.            |                                                 |            |            |                |                 |  |  |
| Demander                                                          | Réussite                                                                                                    | de l'examen de doctorat (synthèse) (39E         | XAS)       | 2500.00 \$ | Hiver 2015     |                 |  |  |
|                                                                   | Critère d'admissibilité: ,<br>L'étudiant doit réussir l'examen de doctorat LIT-8001, être inscrit à temps complet et compléter le formulaire en ligne de demand<br>de bourse dans les délais prescrits. |                                                 |            |            |                |                 |  |  |
| Demander                                                          | Publicatio                                                                                                    | n ou communication ou activité publique         | 4 (39PCA4) | 600.00 \$  | Hiver 2015     |                 |  |  |
|                                                                   | Critère o                                                                                                    | l'admissibilité: ,                              |            |            |                |                 |  |  |

5. Confirmer et soumettre votre demande et, s'il y a lieu, acheminer les documents demandés à votre direction de programme

| Le libre-service Web des études                                                                                        |
|----------------------------------------------------------------------------------------------------|
| s Admission Renseignements sur les études                                                                              |
| retour au menu<br>ne demande de bourse                                                                                 |
|                                                                                                    |
| Doctorat en études littéraires                                                                                         |
| Réussite de l'examen de doctorat (synthèse)(39EXAS)<br>2500.00                                                         |
| camen de doctorat LIT-8001, être inscrit à temps complet et compléter le formulaire en ligne de demande de<br>escrits. |
|                                                                                                    |